Mail server setting for JCWIFI.com email – Outlook 2007

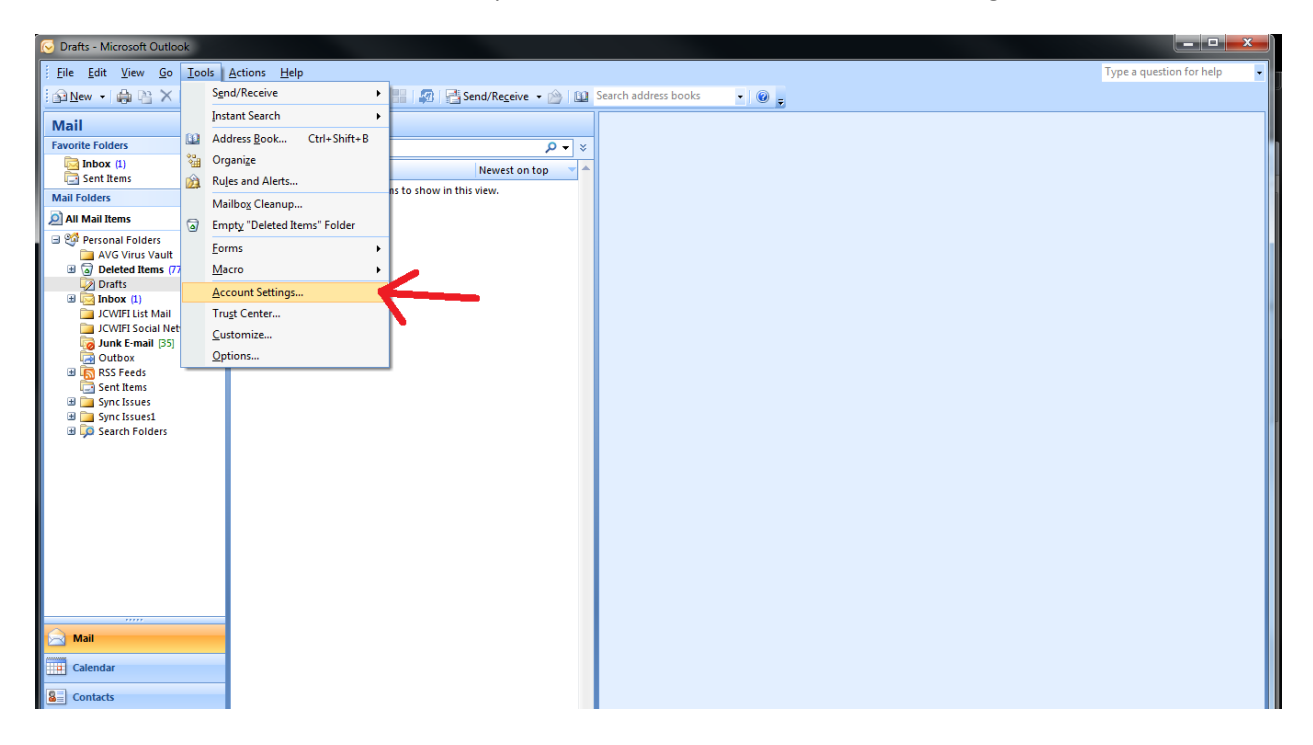

Inside of outlook, click on the tools drop down menu and click on Account Settings

...Highlight your jcwifi.com email account (if you have more than one, you will need to repeat this and all following steps for each account). Next click on change

| Account Settings                                                    | ×                                                 |
|---------------------------------------------------------------------|---------------------------------------------------|
| E-mail Accounts<br>You can add or remove an account. You can select | an account and change its settings.               |
| E-mail Data Files RSS Feeds SharePoint Lists Inte                   | rnet Calendars Published Calendars Address Books  |
| Name<br>itorrisi@computerdyn.com                                    | Type POP/SMTP (send from this account by default) |
| info@jcwifi.com                                                     | POP/SMTP                                          |
| tech@internetacc.net<br>facebook@jcwifi.com                         | POP/SMTP<br>POP/SMTP                              |
| dish@jcwifi.com                                                     | POP/SMTP                                          |
|                                                                     |                                                   |
|                                                                     |                                                   |
| Selected e-mail account delivers new e-mail messages to             | the following location:                           |
| Change Folder Personal Folders \Inbox                               |                                                   |
| in data file C: \Users \jtorrisi.JIMI-LA                            | PTOP\ (Microsoft (Outlook (Outlook, pst           |
|                                                                     |                                                   |
|                                                                     | Close                                             |
|                                                                     | Close                                             |

| Internet E-mail Settings<br>Each of these settings ar | e required to get your e-mail account | working.                                            |
|-------------------------------------------------------|---------------------------------------|-----------------------------------------------------|
| User Information                                      |                                       | Test Account Settings                               |
| Your Name:                                            | Jim Torrisi                           | After filling out the information on this screen, w |
| E-mail Address:                                       | info@jcwifi.com                       | button below. (Requires network connection)         |
| Server Information                                    |                                       |                                                     |
| Account Type:                                         | POP3                                  | Test Account Settings                               |
| Incoming mail server:                                 | mail.jcwifi.com                       |                                                     |
| Outgoing mail server (SMTP):                          | mail.jcwifi.com                       |                                                     |
| Logon Information                                     |                                       |                                                     |
| User Name:                                            | info@jcwifi.com                       |                                                     |
| Password:                                             | *******                               | - I                                                 |
| <b>V</b> F                                            | Remember password                     |                                                     |
| Require logon using Secure                            | Password Authentication (SPA)         | More Settings                                       |
|                                                       |                                       | < Back Next > Cancel                                |

On the Change e-mail Account window, the important setting are

Incoming mail server = mail.jcwifi.com

Outgoing mail server = mail.jcwifi.com

User name = your complete email address

Then click on the more settings button

| E-mail Da<br>Changs<br>In<br>Use<br>Your<br>E-mi<br>Ser<br>Acce<br>Ince<br>Outs<br>Uses<br>Pass | Internet E-mail Settings       Address Books         General       Outgoing Server       Connection       Advanced       33         Image: Settings as my incoming mail server       Image: Settings as my incoming mail server       Image: Settings       Image: Settings         User Name:       Image: Settings       Image: Settings       Image: Settings       Image: Settings         User Name:       Image: Settings       Image: Settings       Image: Settings       Image: Settings         Password:       Image: Settings       Image: Settings       Image: Settings       Image: Settings         Image: Settings       Image: Settings <t< th=""></t<> |
|-------------------------------------------------------------------------------------------------|----------------------------------------------------------------------------------------------------|
|                                                                                                 | OK Cancel More Settings                                                                                                    |

After you have clicked on the outgoing server tab, click on the box for "My outgoing server (smtp) requires authentication) to put a check in it.

Click on ok and next to save changes.

If your mail does not work, please call JCWIFI support at 815-233-2641